## **CONFIGURARE ISCSI**

**Nota:** La funzione è disponibile solo con 5big Network 2.

È possibile configurare una condivisione 5big Network 2 come un iSCSI target client, che permette di montare una condivisone di rete come una condivisione locale. È possibile formattare questa condivisione in un file system non di rete, come NTFS, HFS+, o FAT32.

In questo modo è possibile allocare una porzione dello storage 5big Network 2 a una **iSCSIShare**. Una volta effettuata questa operazione, iSCSIShare verrà creata automaticamente. Per cambiare lo spazio storage allocato in iSCSI:

1. Fare clic sull'icona di configurazione nella riga di iSCSIShare.

| LACIE 5                   | big Netw                       | ork 2                                                  |                                                                                              |                                     | 0                            |
|---------------------------|--------------------------------|--------------------------------------------------------|----------------------------------------------------------------------------------------------|-------------------------------------|------------------------------|
| Drive Inform              | ation                          |                                                        |                                                                                              |                                     |                              |
| Drive                     | Drive size *<br>Formatted size | 4 TB<br>3.6 TB                                         | FORMAT                                                                                       | 2 Us<br>In 0 Gr                     | ers<br>oups                  |
| Network drive             | Capacity Used<br>3.6 TB        | d Available Used storage<br>5.5 MB 3.6 TB              |                                                                                              | S Groups<br>0 Gro                   | oups                         |
| ISCSI Drive               | 4 GB                           | 0 B 4 GB                                               | Adva<br>Resi                                                                                 | anced Settings<br>ize ISCSI         |                              |
|                           |                                |                                                        |                                                                                              | 0 Sha<br>0 share(s) c<br>0 Public : | BIES<br>over quota<br>Shares |
| * 1TB (Terabyte) = 1000GB |                                | bytes. Total accessible capacity varies depending upon | operating environment (typically 10-15% less). Drive Information Network drive Capacity: 3.6 | х<br>в <b>Р 7</b> Ф                 | 9                            |
|                           | 2 <sub>2011</sub>              |                                                        | ISCSI Capacity: 4                                                                            | GB                                  |                              |

2. Trascinare l'indicatore per cambiare la quantità di spazio allocato in iSCSIShare. Dopo aver fatto clic sull'indicatore, premere i tasti freccia destra e sinistra sulla tastiera per una regolazione precisa.

| Resize ISCSI |                                        |
|--------------|----------------------------------------|
| 4 GB         | Network Storage (free space)<br>3.6 TB |
|              | CANCEL APPLY                           |

- 3. Fare clic sul pulsante **Apply** (Applica) e confermare nella finestra pop-up.
- 4. Se si imposta iSCSIShare a una dimensione maggiore di 2TB, è necessario formattare la condivisione

utilizzando l'utilità di gestione del disco del sistema operativo (Utilità disco per il Mac e Gestione disco per Windows).

5. Successivamente, è necessario installare un attivatore client iSCSI da Microsoft (utenti Windows) o da un fornitore di terze parti. Fare riferimento alla documentazione del fornitore per dettagli.

Il dashboard offre varie parametri avanzati. Fare clic sull'icona di configurazione e selezionare **Advanced Settings** (Impostazioni avanzate). In questa finestra è possibile modificare i parametri avanzati relativi a iSCSIShare.

| Advanced Setting   | s               |
|--------------------|-----------------|
| CheckSum<br>Chap : | 📋 Header Digest |
| User name          |                 |
| Password           |                 |
| Mutual CHAP :      |                 |
| Initiator Name     |                 |
| Password           |                 |
|                    | CANCEL APPLY    |

Dopo aver modificato i valori precedenti, fare clic su **APPLY** (Applica).